# Windows Server 10 - Windows Defender

Windows Server 10 bekommt weitere Boardmittel in puncto Sicherheit implementiert. Der **Windows Defender** (Malware Protection) ist nun Bestandteil der neuen Server Versionen.

Nach der Installation von Server 10 ist der Dienst bereist aktiv. Die GUI muss aber nach installiert werden, ansonsten bleibt zur Konfiguration nur die Kommandozeile übrig.

| <b>Q</b>           | Services                                                 |                             |         |              | -               | x |   |
|--------------------|----------------------------------------------------------|-----------------------------|---------|--------------|-----------------|---|---|
| File Action View   | Help                                                     |                             |         |              |                 |   |   |
| 🗢 🔿 🔲 🖸            | ) 🕞 🛛 🗊 🕨 🗉 🕫                                            |                             |         |              |                 |   |   |
| 🔍 Services (Local) | Name                                                     | Description                 | Status  | Startup Type | Log On As       |   | ^ |
|                    | 🆏 Windows Audio Endpoint Builder                         | Manages audio devices for   |         | Manual       | Local System    |   |   |
|                    | 🤹 Windows Color System                                   | The WcsPlugInService servi  |         | Manual       | Local Service   |   |   |
|                    | 🤹 Windows Connection Manager                             | Makes automatic connect/    | Running | Automatic (T | Local Service   |   |   |
|                    | Service Windows Defender Network Inspection Service      | Helps guard against intrusi |         | Manual       | Local Service   |   |   |
|                    | 🙀 Windows Defender Service                               | Helps protect users from m  | Running | Automatic    | Local System    |   |   |
|                    | 🤹 Windows Driver Foundation - User-mode Driver Framework | Creates and manages user    |         | Manual (Trig | Local System    |   |   |
|                    | Windows Encryption Provider Host Service                 | Windows Encryption Provi    |         | Manual (Trig | Local Service   |   |   |
|                    | 🤹 Windows Error Reporting Service                        | Allows errors to be reporte |         | Manual (Trig | Local System    |   |   |
|                    | Windows Event Collector                                  | This service manages persis |         | Manual       | Network Service | e | ~ |
|                    | \Extended \Standard /                                    |                             |         |              |                 |   |   |

| Windows Defender Service Properties (Local Comput                                     |                                                                             |  |  |  |
|---------------------------------------------------------------------------------------|-----------------------------------------------------------------------------|--|--|--|
| General Log On                                                                        | Recovery Dependencies                                                       |  |  |  |
| Service name:                                                                         | WinDefend                                                                   |  |  |  |
| Display name:                                                                         | Windows Defender Service                                                    |  |  |  |
| Description:                                                                          | Helps protect users from malware and other<br>potentially unwanted software |  |  |  |
| Path to executal<br>"C:\Program File                                                  | Path to executable:<br>"C:\Program Files\Windows Defender\MsMpEng.exe"      |  |  |  |
| Startup type:                                                                         | Automatic V                                                                 |  |  |  |
|                                                                                       |                                                                             |  |  |  |
| Service status:                                                                       | Running                                                                     |  |  |  |
| Start                                                                                 | Stop Pause Resume                                                           |  |  |  |
| You can specify the start parameters that apply when you start the service from here. |                                                                             |  |  |  |
| Start parameters                                                                      |                                                                             |  |  |  |
|                                                                                       |                                                                             |  |  |  |
|                                                                                       | OK Cancel Apply                                                             |  |  |  |

Die GUI lässt sich über Manage Roles and Features nachträglich installieren.

# Windows Server 10 - Windows Defender

| <b>a</b>          | Add Roles and Features Wizard                                  | _ <b>_</b> X                            |
|-------------------|----------------------------------------------------------------|-----------------------------------------|
| Select features   |                                                                | DESTINATION SERVER<br>Der-Windows-Papst |
| Before You Begin  | Select one or more features to install on the selected server. |                                         |
| Installation Type | Features                                                       | Description                             |
| Server Selection  | ▷ □ SNMP Service                                               | Windows Defender helps protect          |
| Server Roles      | Soft Restart                                                   | your machine from malware.              |
| Features          | Telnet Client                                                  |                                         |
| Confirmation      | TFTP Client                                                    |                                         |
| Results           | User Interfaces and Infrastructure (2 of 3 installed)          |                                         |
|                   | Windows Biometric Framework                                    |                                         |
|                   | ✓ Windows Defender (0 of 1 installed)                          |                                         |
|                   | Windows Internal Database                                      |                                         |
|                   | Windows PowerShell (2 of 5 installed)                          |                                         |
|                   | Windows Process Activation Service                             |                                         |
|                   | Windows Search Service                                         |                                         |
|                   | Windows Server Backup                                          |                                         |
|                   | Windows Server Migration Tools                                 |                                         |
|                   | Windows Standards-Rased Storage Management V                   |                                         |
|                   | < III >                                                        | <b>A0</b>                               |
|                   |                                                                |                                         |
|                   | < Previous Next                                                | > Install Cancel                        |

# Checkbox > Next

| B                     | Add Roles and Features Wizard                                                                         | _ <b>D</b> X                            |
|-----------------------|----------------------------------------------------------------------------------------------------|-----------------------------------------|
| Installation progress |                                                                                                    | DESTINATION SERVER<br>Der-Windows-Papst |
| Before You Beain Vie  | w installation progress                                                                               |                                         |
| Installation Type     | Starting installation                                                                                 |                                         |
| Server Selection      |                                                                                                    |                                         |
| Server Roles          |                                                                                                    |                                         |
| Features              | Vindows Defender                                                                                      |                                         |
| Confirmation          | GUI for Windows Defender                                                                              |                                         |
|                       | You can close this wizard without interrupting running tasks. View task p                             | rogress or open this                    |
| Exp                   | page again by clicking Notifications in the command bar, and then Task<br>port configuration settings | Details.                                |
|                       | < Previous Next > In                                                                                  | nstall Cancel                           |

Wie gewohnt rufen wir die GUI über **Start > Search** auf.

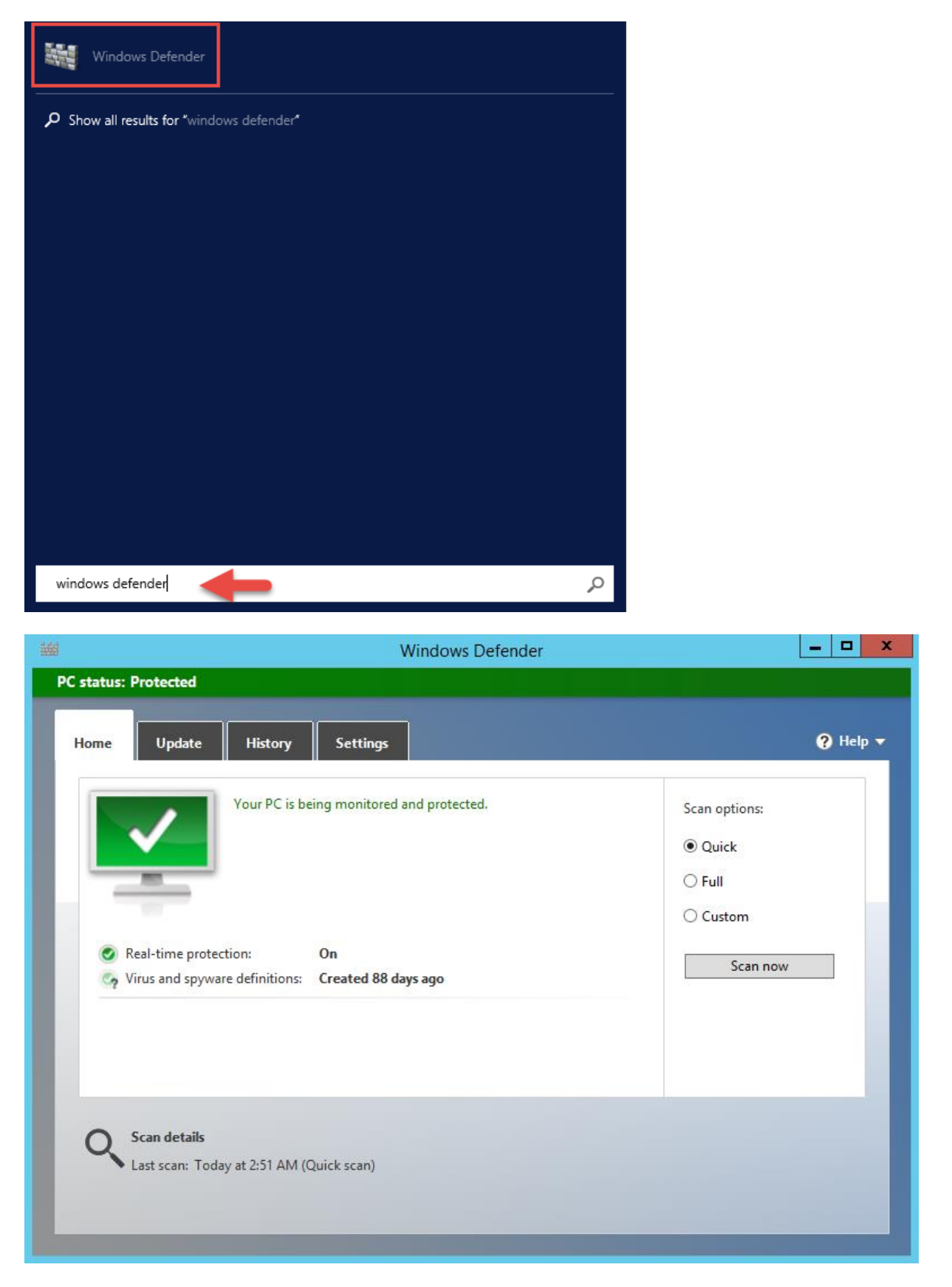

#### Über die Kommandozeile können wir den Dienststatus wie folgt abfragen:

sc query Windefend

| CA.                                                                                                    | Administrator: Command Prompt                                                                                                    | <br>x |
|----------------------------------------------------------------------------------------------------|----------------------------------------------------------------------------------------------------|-------|
| Microsoft Windows [Version<br>(c) 2014 Microsoft Corpora                                                    | 6.4.9841]<br>tion. All rights reserved.                                                                                                   | ^     |
| C:\Users\Administrator>sc                                                                                   | query Windefend                                                                                                    |       |
| SERVICE_NAME: Windefend<br>TYPE<br>STATE<br>WIN32_EXIT_CODE<br>SERVICE_EXIT_CODE<br>CHECKPOINT<br>WAIT_HINT | : 10 WIN32_OWN_PROCESS<br>: 4 RUNNING<br>(STOPPABLE, NOT_PAUSABLE, ACCEPTS_SHUTDOWN)<br>: 0 (0x0)<br>: 0 (0x0)<br>: 0x0<br>: 0x0<br>: 0x0 |       |
| C:\Users\Administrator>                                                                                     |                                                                                                    | ~     |

#### Über Powershell lässt sich der Status mit folgendem Befehl abfragen:

Get-Service -Displayname "Windows Defender Service"

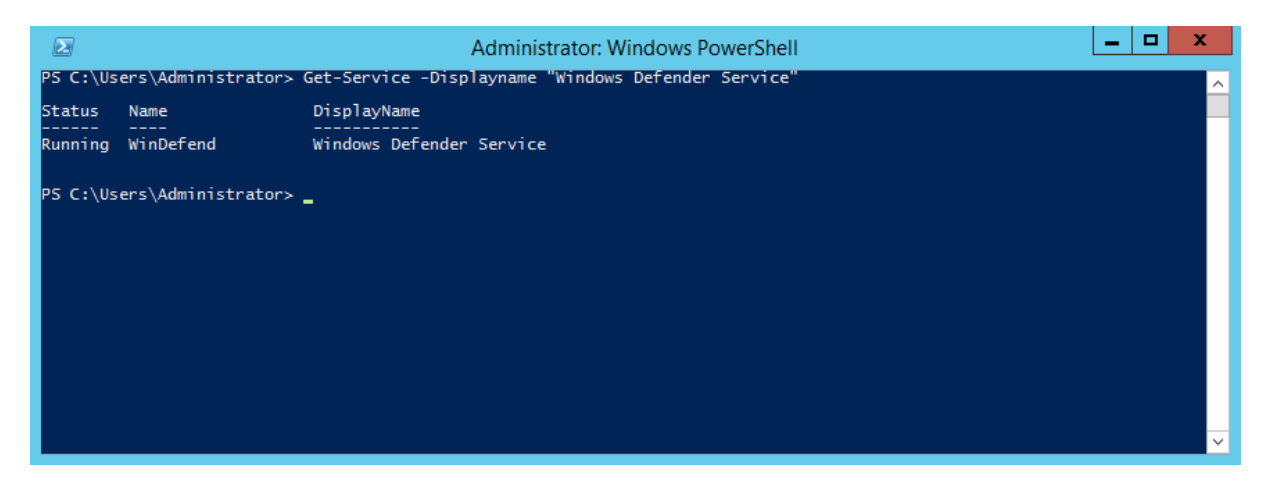

#### Mit diesem Befehl lässt sich das Live Monitoring deaktivieren:

Set-MpPreference -DisableRealtimeMonitoring \$true

#### Mit diesem Befehl lässt sich das Live Monitoring aktivieren:

Set-MpPreference -DisableRealtimeMonitoring \$false

### Mit diesem Befehl starten wir den Windows Defender QuickScan:

Start-MpScan

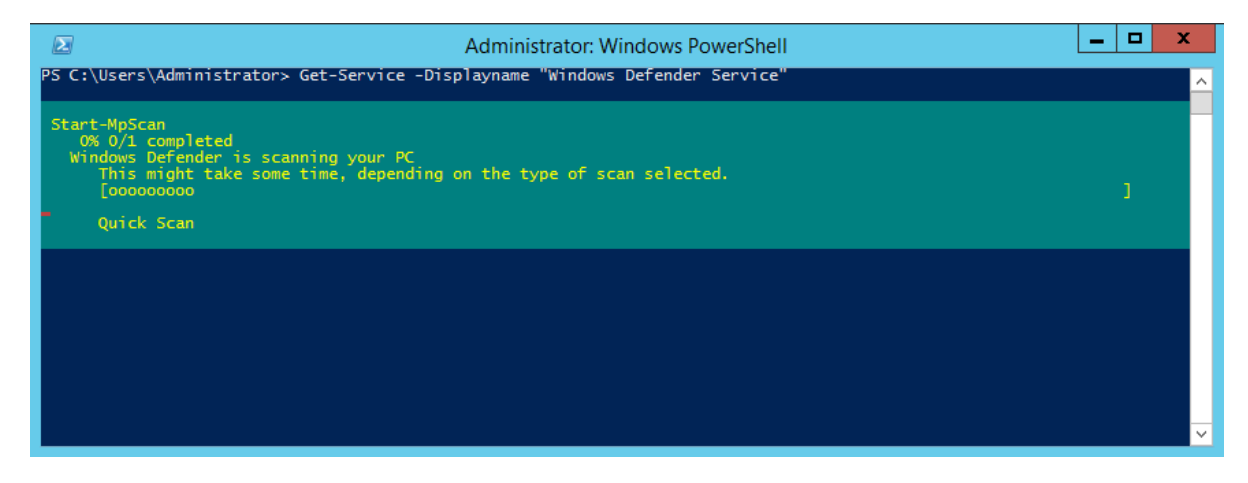

Mit diesem Befehl starten wir das Update der Antimalware Signatur:

#### Update-MpSignature

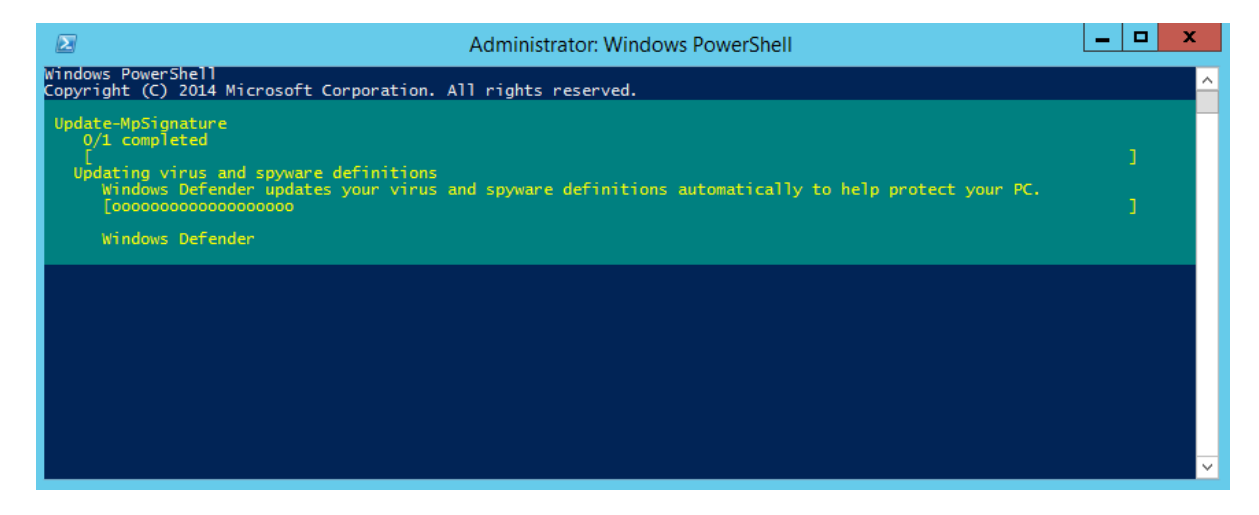

## Mit diesem Befehl bekommen wir den Status angezeigt:

Get-MpComputerStatus

|                                                                                                    | Administrator: Windows PowerShell                                                                                                    | _ <b>D</b> X |
|----------------------------------------------------------------------------------------------------|----------------------------------------------------------------------------------------------------|--------------|
| PS C:\Users\Administrator> Get-M                                                                                                    | pComputerStatus                                                                                                    | <u>^</u>     |
| AMEngineVersion<br>AMServiceEnabled<br>AMServiceEnabled<br>AntispywareEnabled<br>AntispywareSignatureLastUpdated<br>AntispywareSignatureLastUpdated<br>AntispywareSignatureLastUpdated<br>AntivirusSignatureAge<br>AntivirusSignatureAge<br>AntivirusSignatureVersion<br>BehaviorMonitorEnabled<br>ComputerID<br>ComputerState<br>FullScanAge<br>FullScanAge<br>FullScanStartTime<br>IoavProtectionEnabled<br>LastFullScanSource<br>LastQuicKScanSource<br>NISEngineVersion<br>NISEignatureAge<br>NISSignatureAge<br>NISSignatureAge<br>NISSignatureAge<br>QuickScanEdTime<br>QuickScanEdTime<br>QuickScanEntTime<br>RealTimeProtectionEnabled | : 1.1.11005.0<br>: 4.6.9841.0<br>: True<br>: 4.6.9841.0<br>: True<br>: 0<br>: 10/4/2014 6:42:59 PM<br>: 1.185.2328.0<br>: True<br>: 0<br>: 0<br>: 0<br>: 0<br>: 4294967295<br>:<br>: False<br>: 0<br>: 2<br>: False<br>: 0<br>: 2<br>: False<br>: 0<br>: 2<br>: False<br>: 0<br>: 2<br>: False<br>: 0<br>: 2<br>: 5<br>: 5<br>: 5<br>: 5<br>: 5<br>: 5<br>: 5<br>: 5 |              |
| PSComputerName                                                                                                    | : 0<br>:                                                                                                    |              |
| PS C:\Users\Administrator>                                                                                                    |                                                                                                    | ·            |

### Mit diesem Befehl lassen wir uns die Einstellungen anzeigen:

#### Get-MpPreference

| Select                                                  | Administrator: Windows PowerShell                            | _ 🗆 💙 | C      |
|---------------------------------------------------------|--------------------------------------------------------------|-------|--------|
| PS C:\Users\Administrator> Get-MpPreference             |                                                              |       | ~      |
|                                                         |                                                              |       |        |
| CheckForSignaturesBeforeRunningScan                     | : True                                                       |       |        |
| ComputerID                                              | 696D9863-EA99-41CF-B30A-F2A766FC7602                         |       |        |
| DisableArchiveScanning                                  | : True                                                       |       |        |
| DisableBehaviorMonitoring                               | False                                                        |       |        |
| DisableCatchupFullScan                                  | : True                                                       |       |        |
| DisableCatchupQuickScan                                 | : True                                                       |       |        |
| DisableEmailScanning                                    | : True                                                       |       |        |
| DisableIntrusionPreventionSystem                        | : True                                                       |       |        |
| DisableIOAVProtection                                   | : False                                                      |       |        |
| DisablePrivacyMode                                      | False                                                        |       |        |
| DisableRealtimeMonitoring                               | True                                                         |       |        |
| DisableRemovableDriveScanning                           | True                                                         |       |        |
| DisableRestorePoint                                     | True                                                         |       |        |
| DisableScanningMappedNetworkDrivesForFullScan :         | True                                                         |       |        |
| DisableScanningNetworkFiles                             | True                                                         |       |        |
| DisableScriptScanning                                   | True                                                         |       |        |
| ExclusionExtension                                      |                                                              |       |        |
| ExclusionPath                                           | {%allusersprotile%\NTUser.pol, %systemdrive%\clusterstorage, |       |        |
|                                                         | %systemroot%\system32\GroupPolicy\registry.pol,              |       |        |
|                                                         | %windir%\Security\database\*.chk}                            |       |        |
| ExclusionProcess                                        |                                                              |       |        |
| HighThreatDefaultAction                                 | : 0                                                          |       |        |
| LowThreatDefaultAction                                  | : 0                                                          |       |        |
| MAPSReporting                                           | : 1                                                          |       |        |
| ModerateThreatDefaultAction                             | : 0                                                          |       |        |
| QuarantinePurgeItemsAfterDelay                          | : 90                                                         |       |        |
| RandomizeScheduleTaskTimes                              | True                                                         |       |        |
| RealTimeScanDirection                                   | : Q                                                          |       |        |
| RemediationScheduleDay                                  | 0                                                            |       |        |
| RemediationSchedulelime                                 | 02:00:00                                                     |       |        |
| ReportingAdditionalActionlimeOut                        | 10080                                                        |       |        |
| ReportingCriticalFailureTimeOut                         | 10080                                                        |       |        |
| ReportingNonCriticallimeOut                             | 1440                                                         |       |        |
| ScanAvgCPULoadFactor                                    | 30                                                           |       |        |
| ScanOnTylfIdTeEnabled                                   | Irue                                                         |       |        |
| ScanParameters                                          |                                                              |       |        |
| ScanPurgeltemsAfterDelay                                |                                                              |       |        |
| ScanScheduleDay                                         | 0                                                            |       |        |
| ScanScheduleQuickScanlime                               | 00:00:00                                                     |       |        |
| Scanschedureinme                                        | 02:00:00                                                     |       |        |
| SevereInreatDetaultAction                               | 0                                                            |       |        |
| SignatureAuGracePeriod                                  | 1440                                                         |       |        |
| SignatureDerInitionOpdateFileSnareSSources              | Falsa                                                        |       |        |
| SignatureDisableOpdateOnStartupwithoutEngine            |                                                              |       |        |
| SignatureFallbackUrder                                  | A220                                                         |       |        |
| SignatureFirstAuGracePeriod                             | 0                                                            |       |        |
| SignatureScheduleTime                                   | 01.45.00                                                     |       |        |
| SignatureSchedurerine<br>SignatureIndateCatchunIntenval | 1                                                            |       |        |
| SignatureUndateInterval                                 |                                                              |       |        |
| Threat TDDofaultAction Actions                          |                                                              |       |        |
| ThreatIDDefaultAction_Actions                           |                                                              |       |        |
| UTL ockdown                                             | Falco                                                        |       |        |
| UnknownThnostDofaultAction                              |                                                              |       | $\sim$ |
| onknown milleauber au LACLTON                           |                                                              |       | 1.1    |